**MyExports** 

# Zelf rapporten&tabellen maken

Via Raadplegen en Admin

# **MyExports B.V.**

Eilenbergstraat 233 5011 EA Tilburg 013-4552801 www.myexports.nl contact@myexports.nl KvK 77643852

# Inhoud

| In | noud                                                    |       |                                                                       | 1  |  |
|----|---------------------------------------------------------|-------|-----------------------------------------------------------------------|----|--|
| 1  | Alg                                                     | emee  | en                                                                    | 2  |  |
| 2  | Rapporten / tabellen maken met MyExports Admin          |       |                                                                       |    |  |
|    | 2.1                                                     | Via   | 'Manager' kopiëren bestaande rapport-SQL                              | 3  |  |
|    | 2.2                                                     | Via   | `kopiëren' een nieuw rapport toevoegen                                | 5  |  |
|    | 2.2                                                     | .1    | Parameters gebruikt in een sql                                        | L1 |  |
|    | 2.2                                                     | .2    | Voorbeelden van parameterstrings                                      | L1 |  |
|    | 2.2                                                     | .3    | wijzig rapport en / of SQL                                            | L2 |  |
| 3  | Rap                                                     | porte | en / tabellen samenstellen vanuit een BI-applicatie (als Fly Speed) I | 16 |  |
| 4  | Rapporten / tabellen genereren met MyExports Raadplegen |       |                                                                       | 24 |  |

# 1 Algemeen

Via de webbrowser MyExports Admin is het mogelijk om zelf tabellen en rapporten toe te voegen door middel van het gebruik van een sql. Eventueel kunt u via een BI-tool een sql samenstellen. IN het vervolg noemen we de uitvoer rapport, maar dat kan dus ook een tabel in een datawarehouse zijn (myexports datawarehouse of een datawarehouse naar keuze).

Het is ook mogelijk een sql van een bestaand rapport te bekijken via de MyExports Admin. Die kunt u ook kopieren als voorbeeld.

Via MyExports admin maakt u een nieuw rapport aan en u voegt de sql toe. Wijzigen van de sql bij het toegevoegde rapport kan ook.

Vervolgens genereert u rapporten via MyExports Raadplegen.

In deze handleiding vindt u daarover meer informatie.

#### De gang van zaken in grote lijn:

- bestaande SQL's kopiëren en aanpassen of nieuwe SQL's maken, mogelijkerwijs via een BI-tool als Flyspeed
- Rapporten / tabellen toevoegen via MyExports Admin
- Gemaakte rapporten genereren en raadplegen via MyExports Raadplegen

¥

# 2 Rapporten / tabellen maken met MyExports Admin

#### 2.1 Via 'Manager' kopiëren bestaande rapport-SQL

Onder het tabblad 'Manager' in de admin functie kunt u verschillende beheerfuncties uitvoeren. Via 'rapporten' kunt u informatie over rapporten inzien en mogelijkerwijs kopiëren om te gebruiken bij het maken van een nieuw rapport.

| → C ⋒ 😄 myexport           | s:1443/admin                       |
|----------------------------|------------------------------------|
| 🗅 MyExports browser 🗀 Geme | eenten 🗀 Els 🗀 Hennie 🗀 Diversen ( |
|                            |                                    |
|                            |                                    |
| MENU ADMIN                 |                                    |
| e systeem                  |                                    |
| e autorisatie              |                                    |
| logs archieven             |                                    |
| = filter archieven         |                                    |
| ↑ importeren               |                                    |
| manager                    | distributie                        |
|                            | mailing                            |
|                            | databases                          |
|                            | rapporten 🥌                        |
|                            | medewerkers (manager)              |
|                            | configuratie                       |
|                            |                                    |

U moet dan eerst het gewenste rapport zoeken. Hoe u precies zoekt, sorteert, begrenst, toont, wist en resultaten leest vindt u in de handleiding 'MyExports\_Admin'.

| onderhouden rapporten   |                            |   |   |
|-------------------------|----------------------------|---|---|
| rapportnr.              | rapportnaam                | e |   |
| herhaling               | volgende uitvoering        | e |   |
| uitvoer type            | elke batch uitvoeren<br>.* | > |   |
| sortering               | N                          |   |   |
| nummer                  | 47                         |   | ~ |
| ZOEK begrensd WIS DOWNL | OAD                        |   |   |

Via de knop 'zoek' worden de resultaten getoond. Die worden in het scherm onder de zoekbalk getoond.

|           |                                                              | 1.1.8     |            |
|-----------|--------------------------------------------------------------|-----------|------------|
| rapportnr | naam                                                         | nernaling | voigende   |
|           | Element autorisatie per profiel                              | nooit     | 17-10-2018 |
| 2         | Elementen per groep                                          | nooit     | 19-11-2019 |
| 3         | Gebruikte Selectiemethodes                                   | nooit     | 18-11-2019 |
| 4         | Leverregels per LAG                                          | nooit     | 20-11-2019 |
| 5         | Verstrekkingregels per LAG                                   | nooit     | 09-11-2021 |
| 6         | Afnemerregels per LAG                                        | nooit     | 10-07-1959 |
| 7         | Bedrijven afwijkende waarde                                  | nooit     | 01-12-2019 |
| 8         | Personen afwijkende waarde                                   | nooit     | 02-11-2019 |
| 9         | Aantal actuele woningen per woonplaats en straatnaam CGA     | wekelijks | 03-02-2022 |
| 10        | Binnen selectieperiode verlopende en verlopen reisdocumenten | nooit     |            |
| 11        | Alle reisdocumenten                                          | nooit     |            |
| 12        | Logging                                                      | nooit     |            |
| 13        | Aantal aktes per jaar                                        | weekdagen | 18-02-2022 |

Bij ieder overzichtsscherm is er ook een detailscherm te openen, via `toon details'. Daar kunt u op klikken.

Bij het aanvinken van 'toon details' krijgt u alle mogelijke details te zien.

Bij veel records kunt u via de knop 'volgende rijen' de volgende rijen met records laten zien.

Via de knop 'toon lege rubrieken' kunt u kiezen of alle rubrieken worden getoond, of enkel de gevulde rubrieken.

Via de knop 'kolom' kunt u het weergavevenster van de details aanpassen naar een kolomopmaak, om leesbaarheid te vergroten.

| rapportnr           | 1                               |
|---------------------|---------------------------------|
| naam                | Element autorisatie per profiel |
| herhaling           | nooit                           |
| volgende uitvoering | 17-10-2018                      |
|                     |                                 |

Via 'klembord' kunt u de informatie kopiëren naar het klembord. Via 'SQL' kunt u de sql vinden en kopiëren:

| SELECT | mbslag.lagkey AS |
|--------|------------------|

| SELECT mbslag.lagkey AS lagkey, mbslag.lagcde AS lagcode, mbslag.lagoms AS lagoms, mbslag.lagrefitr AS Refletter, mbsap | ol.aplkey AS |
|----------------------------------------------------------------------------------------------------|--------------|
| Apl, mbsapl.aplcde AS aplcod, mbsapl.aploms AS aploms, mbsapl.aplorg AS Organisatie, mbsapl.apladm AS Adm, bdsafr       | .afrkey AS   |
| Afnregelnr, bdsafr.afrent AS Entiteitnr, CASE WHEN bdsafr.afrent = 1 THEN ^Academische titel WHEN bdsafr.afrent = 2     | THEN         |
| ^Adellijke titel^ WHEN bdsafr.afrent = 3 THEN ^Adres^ WHEN bdsafr.afrent = 4 THEN ^Relatie Bewoner^ WHEN bdsafr.afr     | rent = 5     |
| THEN ^Buurt^ WHEN bdsafr.afrent = 6 THEN ^Bewoner^ WHEN bdsafr.afrent = 7 THEN ^Gemeente^ WHEN bdsafr.afrent            | = 8 THEN     |
| ^Land^ WHEN bdsafr.afrent = 9 THEN ^Nationaliteit^ WHEN bdsafr.afrent = 20 THEN ^Woonplaats^ WHEN bdsafr.afrent         | = 21 THEN    |
| ^Deelgemeente^ WHEN bdsafr.afrent = 22 THEN ^Soort identiteitsbewijs^ WHEN bdsafr.afrent = 23 THEN ^                    |              |

Als u zelf een rapport wilt maken, kunt u deze sql gebruiken als voorbeeldsql. U kunt bijvoorbeeld met een BI-tool als FlySpeed nieuwe rapporten bouwen. Hierover vindt u in het volgende hoofdstuk meer uitleg.

#### 2.2 Via 'kopiëren' een nieuw rapport toevoegen

De eenvoudigste manier om een rapport toe te voegen is te kiezen voor een bestaand rapport dat al enigszins lijkt op het rapport dat u zelf wilt maken.

Voorbeeld rapport 33 huwelijksjubilarissen komend jaar.

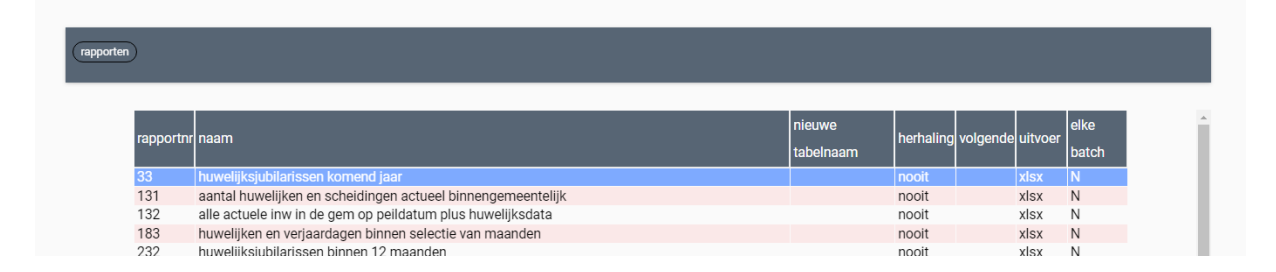

#### Selecteer 33 en klik

KOPIEER

| (kopieer rapport)                                                   | ×                                          |
|---------------------------------------------------------------------|--------------------------------------------|
| rapnr bron<br>bron 33 wordt nog toegewezer                          | Í                                          |
| rapport naam<br>huwelijksjubilarissen komend jaar                   |                                            |
| type uitvoer                                                        |                                            |
| xlsx                                                                | ~ ]                                        |
| herhaling                                                           |                                            |
| nooit                                                               | ~                                          |
| volgende draaidatum<br>rapport bij iedere batch toevoegen<br>N      |                                            |
| nieuw tabelnaam<br>trefwoord<br>persoon                             |                                            |
| gebied<br>datawarehouse                                             |                                            |
| zoekwoorden<br>makelaar huwelijksjubilarissen komend jaar persoon d | atawarehouse koggenland-medemblik          |
| gemaakt voor<br>koggenland-medemblik                                |                                            |
| databasenummer<br>2                                                 | $\searrow$                                 |
| vergelijkingsdb                                                     |                                            |
| brondatabase<br>3                                                   |                                            |
| sql<br>select p.brfnam as briefnaam, p.adr1 as adres1, p.ad         | r2 as adres2, p.adr3 as adres3, p.codgsl a |
| delimiter                                                           |                                            |
|                                                                     | KOPIEER ANNULEER                           |

Rapnr bron laat u staan.

- Bij `naam rapport' plaatst u de rapportomschrijving. Bij `type uitvoer' de standaard uitvoer.

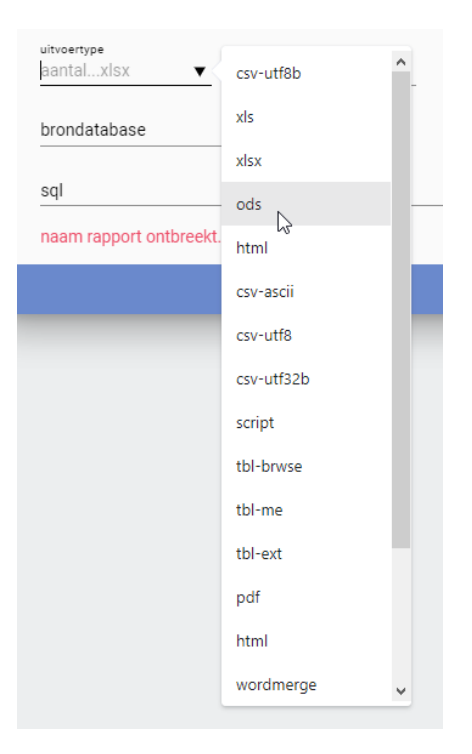

# Zie de lijst met typen uitvoer:

| Type uitvoer | Type uitleg                                                                                                    |
|--------------|----------------------------------------------------------------------------------------------------|
| csv-utf8b    | Csv-file met BOM in utf-8-formaat.                                                                                             |
| xls          | Oud excel fromaat                                                                                                    |
| xlsx         | Nieuw excel formaat                                                                                                    |
| ods          | Open spreadsheet formaat                                                                                                    |
| html         | Html-pagina                                                                                                    |
| csv-ascii    | Csv-file zonder BOM in ascii-formaat                                                                                           |
| csv-utf8     | Csv-file zonder BOM in utf-8-formaat                                                                                           |
| csv-utf32b   | Csv-file met BOM in utf32-formaat                                                                                              |
| script       | Scriptfile                                                                                                    |
| tbl-me       | Uitvoer naar een tabel in het MyExports datawarehouse                                                                          |
| tbl-ext      | Uitvoer naar een tabel in een datawarehouse van derden                                                                         |
| pdf          | Uitvoer naar pdf                                                                                                    |
| Wordmerge    | Uitvoer tbv een merge in word                                                                                                  |
| rtf          | Uitvoer naar rtf                                                                                                    |
| ison         | Uitvoer naar json-formaat                                                                                                    |
| tbl-brwse    | Uitvoer naar een encrypted lokale tabel die raadpleegbaar is<br>in MyExports raadplegen (standaard formaat voor<br>Raadplegen) |

Bij 'herhaling' kiest u de mate van herhaling.

| herhaling volgende<br>nooitdagelijks ▼ 17-11- |             | volgende uitv<br>17-11-202 |
|-----------------------------------------------|-------------|----------------------------|
|                                               | nooit       |                            |
|                                               | altijd      |                            |
|                                               | eenmalig    |                            |
|                                               | dagelijks   |                            |
|                                               | weekdagen   |                            |
|                                               | wekelijks   |                            |
|                                               | maandelijks |                            |
|                                               | kwartaal    |                            |
|                                               | halfjaar    |                            |
|                                               | jaar        |                            |
|                                               |             |                            |

Bij 'volgende uitvoering' ziet u de datum in dd-mm-eejj.

Bij 'trefwoord' kiest u een korte, kernachtige omschrijving.

Bij 'rapport bij iedere batch toevoegen' kiest u een J als de batch iedere keer dat deze draait het rapport op moet slaan met een datum/tijd in de naam. Hierdoor wordt bij iedere batch een kopie gemaakt van het rapport. Als u het op N laat staan wordt het rapport iedere keer overschreven door de batch met de laatste gegevens. Op J zetten kost dus wel extra ruimte.

'Nieuwe tabelnaam'

Indien u kiest voor tbl\_.... Dus uitvoer naar een tabel, dan wordt standaard de tabelnaam TD\_9999 (9999 staat voor rapportnr) aangemaakt. Hier kunt u een eigen afwijkende naam invullen. Dat kan handig zijn als u gegevens in een tabel in een eigen datawarehouse wilt zetten, waarbij de naamgeving aan specifieke standaarden moet voldoen.

Bij 'gebied' een voor u herkenbare omschrijving voor het gebied waarvoor het rapport geldt.

Bij 'zoekwoorden' de zoekwoorden voor selecteren.

Bij 'gemaakt voor' de eigen gemeentenaam.

Bij 'databasenummer kiest u de juiste database waar de sql op uitgevoerd wordt. Hier dient het databasenummer ingevuld te worden. Zie lijst hieronder. Bij 'brondatabase' kiest u de oorspronkelijke brondatabase. Bij `vergelijkingsdb' kiest u de vergelijkingsdatabase.

| Database nummer | Database                  |
|-----------------|---------------------------|
| 1               | MYEXPORTS FUNCTIES        |
| 2               | MYEXPORTS                 |
| 3               | MAKELAAR                  |
| 4               | CIPERS ISERIES            |
| 5               | CIPERS ISERIES LDF        |
| 6               | SAMENLEVINGSZAKEN         |
| 7               | CIVISION BELASTINGEN      |
| 8               | CIVISION INNEN            |
| 9               | KEY2BURGERZAKEN           |
| 10              | CIVISION MIDDELEN         |
| 11              | VICREA BAG                |
| 12              | KEY2FINANCE               |
| 13              | KEY2INFORMATIE            |
| 14              | CODA                      |
| 15              | KEY2DATADISTRIBUTIE       |
| 16              | FMS400                    |
| 17              | GOUWIT AGE                |
| 18              | ADRESSEN EN GEBOUWEN      |
| 19              | CIVISION LANDELIJKE VOORZ |
| 20              | DECOS                     |
| 21              | SQUIT                     |
| 22              | CORSA                     |
| 23              | NGMS                      |
| 24              | НТВ                       |
| 25              | GMS DIMPACT               |
| 26              | LBA                       |
| 27              | SZWWWB                    |
| 28              | VERSEON                   |
| 29              | GWS4ALL                   |
| 30              | HRS                       |
| 31              | PIMS                      |
| 32              | KEY2BEGRAVEN BPA          |
| 33              | AEOLUS                    |
| 34              | GISKIT                    |
| 35              | CIVISION COO              |
| 36              | ALLEGRO                   |
| 37              | INZICHT                   |
| 38              | PBIS GRONDBEHEER          |
| 39              | CIVISION KADASTER         |
| 40              | GREEN VALLEY              |
| 41              | SWECO                     |
| 42              | CGS                       |
| 43              | CML                       |

U kunt in alle gevallen kiezen uit de volgende databases:

| 44       | CMS                     |
|----------|-------------------------|
| 45       | DECADE                  |
| 46       | GOUWIT BAG              |
| 47       | TBL-ME EXTERNE DATABASE |
| 48       | BAG VERTEX              |
| 49       | I_OBJECTEN              |
| 50       | GISVG                   |
| 51       | MYEXPORTS_BROWSER       |
| 52       | MAKELAAR_CLOUD          |
| 53       | XXLLNC                  |
| 54       | ARCHIEF CIN             |
| 55       | ARCHIEF CMD             |
| 56       | ARCHIEF CKD             |
| 57       | ARCHIEF CBB             |
| 58       | ARCHIEF CODA            |
| 59       | ARCHIEF DECADE          |
| 60       | ARCHIEF DIMPACT         |
| 61       | ARCHIEF FMS             |
| 62       | ARCHIEF GWS4ALL         |
| 63       | ARCHIEF ISP             |
| 64       | ARCHIEF KEY2FINANCE     |
| 65       | ARCHIEF PRS LOTUS NOTES |
| 66       | ARCHIEF SBA             |
| 6/       | ARCHIEF SQUIT           |
| 68       |                         |
| 09<br>70 |                         |
| 70       |                         |
|          |                         |
| 12       | SASFIL ISEKIES          |

Indien u rapporten op een niet hierboven genoemde database wilt maken kunt u bij MyExports een verzoek indienen om die database toe te voegen (betaalde actie).

Bij delimiter, directory en configuratie de gegevens laten staan.

Bij 'sql' komt de tekst van de sql. In de sql kunnen ook parameters worden meegegeven, zoals de schemanaam. Zie hieronder parameters voor uitgebreidere mogelijkheden.

Voorbeeld sql:

```
select a.wplnam as woonplaats,
    round(avg(###SCHEMA###.berekenleeftijd(###EEJJMMDD###,
p.gebdat)), 2) as gemiddelde_leeftijd
from ###SCHEMA###.id_ahivantem_cpa a
join ###SCHEMA###.iv_prs_cpa p on a.admnum = p.admnum
where ###EEJJMMDD### between a.datbeg and a.datend
and a.bingem = 'J'
and a.datbeg > 0
```

and (a.datovl is null or a.datovl >= ###EEJJMMDD###)
and a.gebdat <= ###EEJJMMDD###
and (a.datvtruitned is null or a.datvtruitned = 0 or a.datvtruitned = trim('') or
a.datvtruitned > ###EEJJMMDD###)
and (a.datvtruitgem is null or a.datvtruitgem = 0 or a.datvtruitgem = trim('')
or a.datvtruitgem > ###EEJJMMDD###)
and not a.wplnam is null
group by a.wplnam
order by a.wplnam

De tekst tussen ### en ### bevat parameters.

### 2.2.1 Parameters gebruikt in een sql

Uitgangspunt is dat we parameters kunnen aanleggen voor het wijzigen van velden/waarden binnen een sql.

Hierbij moet het mogelijk zijn om met 'standaardwaarden' te werken. Echter het moet ook weer mogelijk zijn om af te wijken van de standaard en deze afwijking moet dan weer vastgelegd kunnen worden.

Oplossing hiervoor is om de standaard waarde op te slaan in de sql zelf. Nog een uitgangspunt is dat alle ooit gebruikte parameters ook blijven werken. Dat zijn de parameters gescheiden door ###, bijvoorbeeld ###EEJJMMDD###.

De nieuwe Parameterstring met omschrijving begint met ##[

##[ koptekst|waarde of veldnaam|wijziging waarde of veld]##

| Parameter                     | Betekenis                                                                                                    |
|-------------------------------|----------------------------------------------------------------------------------------------------|
| ###                           | Start parameterstring                                                                                                    |
| ###                           | Einde parameterstring                                                                                                    |
| Parameter                     | Een parameter bestaat uit 3 delen, de koptekst, gescheiden<br>door   een waarde of veldnaam en weer gescheiden door   de<br>wijziging van de waarde                                                                                                    |
| Koptekst                      | De tekst die als logische naam voor de parameter wordt getoond, bijv Datum vanaf                                                                                                    |
| Waarde of<br>veldnaam         | Een representatie van een waarde (voorafgegaan door #), bijv.<br>#EEJJMMDD (als representatie voor vandaag een formaat<br>eejjmmdd: 20160315).<br>Of een veldnaam, zonder voorafgaande letter(s). Bijvoorbeeld<br>#VLD_GEBDAT #VLD_ geeft aan dat het een veldnaam uit een<br>tabel is. |
| Wijizging<br>van de<br>waarde | Een wijziging van de inhoud van de waarde of veldnaam.<br>Bijvoorbeeld +1JAAR, -2DAG                                                                                                    |

#### 2.2.2 Voorbeelden van parameterstrings

#### Parameters gebruikt in sql's

| Parameter    | Bijvoorbeeld gevuld met |
|--------------|-------------------------|
| Parameter    | Bijvoorbeeld gevuld met |
| ###SCHEMA### | MYEXPORTS               |
| ###GEMCOD### | 0317 uit licentiestring |

| ###GEMEENTECODE###   | gemeetecode uit licentiestring |
|----------------------|--------------------------------|
| ###GEMCODES###       | gemeentecodes uit cfg-file     |
| ###VERSION###        | Versienr                       |
| ###HUIDIGJAAR###     | Huidig jaar                    |
| ###HUIDIGJAAR-1###   | Huidig jaar-1                  |
| ###HUIDIGJAAR-2###   | Huidig jaar-2                  |
| ###HUIDIGJAAR-3###   | Huidig jaar-3                  |
| ###HUIDIGJAAR-4###   | Huidig jaar-4                  |
| ###HUIDIGJAAR-5###   | Huidig jaar-5                  |
| ###HUIDIGJAAR-6###   | Huidig jaar-6                  |
| ###HUIDIGJAAR-7###   | Huidig jaar-7                  |
| ###HUIDIGJAAR-8###   | Huidig jaar-8                  |
| ###HUIDIGJAAR-9###   | Huidig jaar-9                  |
| ###HUIDIGJAAR-10###  | Huidig jaar-10                 |
| ###HUIDIGJAAR+1###   | Huidig jaar+1                  |
| ###HUIDIGJAAR+2###   | Huidig jaar+2                  |
| ###EEJJMMDDHHMMSS### | Eejjmmddhhmmss                 |

Indien alles is ingegeven kunt u op

KOPIEER

Klikken.

U krijgt een boodschap met het aangemaakte rapportnr.

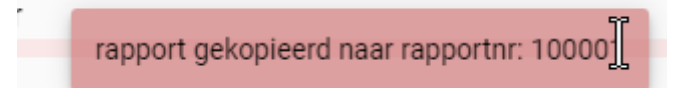

## 2.2.3 wijzig rapport en / of SQL

Zoek het aangemaakte rapport op.

| lerhouden rapporten                      |                                                   |                         |                  |   |                    |          |                 |                 |  |
|------------------------------------------|---------------------------------------------------|-------------------------|------------------|---|--------------------|----------|-----------------|-----------------|--|
| selectiecriteria<br>rapportnr.<br>100001 | •                                                 | rapportnaam<br>huwelijk |                  |   | e                  |          |                 |                 |  |
| herhaling                                | e                                                 | volgende uitvo          | ering            | e |                    |          |                 |                 |  |
| uitvoer type                             | e                                                 | elke batch u<br>.*      | itvoeren         | > |                    |          |                 |                 |  |
| sortering                                |                                                   |                         |                  |   |                    |          |                 |                 |  |
| C                                        |                                                   |                         |                  |   |                    |          |                 |                 |  |
| ZOEK Degrensd                            | WIS DOWNLOAD                                      | ]                       |                  |   |                    |          | \ ~             |                 |  |
| DUEK Degrensd                            | WIS DOWNLOAD                                      |                         |                  |   |                    |          |                 |                 |  |
| DUEK Degrensd                            | WIS DOWNLOAD                                      |                         | nieuwe tabelnaar | m | herhaling          | volgende | uitvoer         | elke batch      |  |
| DUBLE DEGRED                             | WIS DOWNLOAD                                      |                         | nieuwe tabelnaar | m | herhaling<br>nooit | volgende | uitvoer<br>xIsx | elke batch      |  |
| DUER begrensd                            | WIS DOWNLOAD<br>m<br>elijksjubilarissen komend ja | ar                      | nieuwe tabelnaar | m | herhaling<br>nooit | volgende | uitvoer<br>xlsx | elke batch<br>N |  |

Via `wijzig rapport' kunt u de gegevens en ook sql van een bepaald rapport wijzigen.

| wijzigen report   rapportrr   100001   rapport naam   huwelijksjubilarissen komend jaar   type uitvoer   xlsx   volgende draaidatum   rolidende draaidatum   apport bij ledere batch toevoegen   N   nieuw tabelnaam   refwoord   petied   datawarehouse   coekwoorden   makelaar huwelijksjubilarissen komend jaar persoon datawarehouse koggenland-medemblik   genaakt voor   coggenland-medemblik   zatabasenummer   2   sql   delimiter                                             |                                                                                                   |            |        |
|----------------------------------------------------------------------------------------------------|---------------------------------------------------------------------------------------------------|------------|--------|
| rapportnr<br>100001  rapport naam huwelijksjubilarissen komend jaar  type uitvoer xlsx  volgende draaidatum rooit  volgende draaidatum rapport bij iedere batch toevoegen N  nieuw tabelnaam refword peersoon gebied datawarehouse coekwoorden makelaar huwelijksjubilarissen komend jaar persoon datawarehouse koggenland-medemblik gemaakt voor koggenland-medemblik databasenummer 2  rergelijkingsdb roondatabase 3 sql delimiter                                                   | wijzigen rapport                                                                                  |            | >      |
| Induot 1  apport naam huwelijksjubilarissen komend jaar  type uitvoer  xlsx  volgende draaidatum  apport bij iedere batch toevoegen  N  nieuw tabelnaam  retwoord pebied datawarehouse zeekwoorden makelaar huwelijksjubilarissen komend jaar persoon datawarehouse koggenland-medemblik gemaakt voor koggenland-medemblik databasenummer 2  vergelijkingsdb  rondatabase 3  sql  delimiter                                                                                             | rapportnr                                                                                         |            |        |
| rapport bij ledere batch toevoegen N volgende draaidatum refwoord pebled datawarehouse toewoorden makelaar huwelijksjubilarissen komend jaar persoon datawarehouse koggenland-medemblik gemaakt voor koggenland-medemblik databasenummer 2 vergelijkingsdb sorondatabase 3 sql delimiter                                                                                                    |                                                                                                   |            |        |
| type ultvoer xlsx  volgende draaidatum  rapport bij ledere batch toevoegen N  nieuw tabelnaam  trefwoord persoon gebied datawarehouse zoekwoorden makelaar huwelijksjubilarissen komend jaar persoon datawarehouse koggenland-medemblik gemaakt voor koggenland-medemblik databasenummer 2  vergelijkingsdb  roondatabase 3  sql  delimiter                                                                                                    | apport naam<br>huwelijksjubilarissen komend jaar                                                  |            |        |
| xlsx          herhaling          noolt          volgende draaidatum          rapport bij iedere batch toevoegen          N          nieuw tabelnaam          trefwoord          pebied          datawarehouse          zoekwoorden          makelaar huwelijksjubilarissen komend jaar persoon datawarehouse koggenland-medemblik         gemaakt voor          koggenland-medemblik          databasenummer       2         2          vergelijkingsdb          sql          delimiter | type uitvoer                                                                                      |            |        |
| herhaling nooit  N volgende draaidatum rapport bij iedere batch toevoegen N nieuw tabelnaam refwoord pebied datawarehouse zoekwoorden makelaar huwelijksjubilarissen komend jaar persoon datawarehouse koggenland-medemblik gemaakt voor koggenland-medemblik databasenummer 2 vergelijkingsdb rrondatabase 3 sql telimiter                                                                                                    | xlsx                                                                                              |            |        |
| nooit volgende draaidatum rapport bij iedere batch toevoegen N nieuw tabelnaam refwoord persoon gebied datawarehouse zoekwoorden makelaar huwelijksjubilarissen komend jaar persoon datawarehouse koggenland-medemblik gemaakt voor koggenland-medemblik databasenummer 2 vergelijkingsdb rrondatabase 3 sql delimiter                                                                                                    | herhaling                                                                                         |            |        |
| volgende draaidatum<br>rapport bij iedere batch toevoegen<br>N nieuw tabelnaam trefwoord persoon gebied datawarehouse coekwoorden makelaar huwelijksjubilarissen komend jaar persoon datawarehouse koggenland-medemblik gemaakt voor koggenland-medemblik databasenummer 2 vergelijkingsdb rondatabase 3 sql delimiter                                                                                                    | nooit                                                                                             |            | ~      |
| rapport bij iedere batch toevoegen N nieuw tabelnaam trefwoord persoon gebied datawarehouse toekwoorden makelaar huwelijksjubilarissen komend jaar persoon datawarehouse koggenland-medemblik gemaakt voor koggenland-medemblik databasenummer 2 vergelijkingsdb brondatabase 3 sql delimiter WUZIG                                                                                                    | volgende draaidatum                                                                               |            |        |
| nieuw tabelnaam trefwoord persoon gebied datawarehouse zoekwoorden makelaar huwelijksjubilarissen komend jaar persoon datawarehouse koggenland-medemblik gemaakt voor koggenland-medemblik databasenummer 2 vergelijkingsdb brondatabase 3 sql delimiter                                                                                                    | rapport bij iedere batch toevoegen<br>N                                                           |            |        |
| trefwoord persoon gebied datawarehouse zoekwoorden makelaar huwelijksjubilarissen komend jaar persoon datawarehouse koggenland-medemblik gemaakt voor koggenland-medemblik databasenummer 2 vergelijkingsdb brondatabase 3 sql delimiter                                                                                                    | nieuw tabelnaam                                                                                   |            |        |
| gebied<br>datawarehouse<br>zoekwoorden<br>makelaar huwelijksjubilarissen komend jaar persoon datawarehouse koggenland-medemblik<br>gemaakt voor<br>koggenland-medemblik<br>databasenummer<br>2<br>vergelijkingsdb<br>brondatabase<br>3<br>sql<br>delimiter                                                                                                    | trefwoord<br>persoon                                                                              |            |        |
| zoekwoorden<br>makelaar huwelijksjubilarissen komend jaar persoon datawarehouse koggenland-medemblik<br>gemaakt voor<br>koggenland-medemblik<br>databasenummer<br>2<br>vergelijkingsdb<br>brondatabase<br>3<br>sql<br>delimiter                                                                                                    | <sup>gebied</sup><br>datawarehouse                                                                |            |        |
| gemaakt voor<br>koggenland-medemblik<br>databasenummer<br>2<br>vergelijkingsdb<br>brondatabase<br>3<br>sql<br>delimiter                                                                                                    | <sub>zoekwoorden</sub><br>makelaar huwelijksjubilarissen komend jaar persoon datawarehouse kogger | nland-mede | emblik |
| databasenummer<br>2<br>vergelijkingsdb<br>brondatabase<br>3<br>sql<br>delimiter<br>WIJZIG ATNULEI                                                                                                    | <sup>gemaakt voor</sup><br>koggenland-medemblik                                                   |            |        |
| vergelijkingsdb<br><sup>brondatabase</sup><br>3<br>sql<br>delimiter<br>WIJZIG ATNULEI                                                                                                    | databasenummer<br>2                                                                               |            |        |
| brondatabase<br>3<br>sql<br>delimiter<br>WIJZIG AIJNULEI                                                                                                    | vergelijkingsdb                                                                                   |            |        |
| sql<br>delimiter<br>WIJZIG AINULEI                                                                                                    | brondatabase<br>3                                                                                 |            |        |
| delimiter                                                                                                    | sql                                                                                               |            |        |
|                                                                                                    | delimiter                                                                                         |            |        |
|                                                                                                    |                                                                                                   | WIJZIG     |        |

Ik verander bijv de naam in huwelijksjubilarissen komende 2 jaar. Vul nu bij sql de sql in die u wilt gaan gebruiken voor dit rapport. Bijvoorbeeld:

| persoon                                                                   | SELECT p.brfnam AS brief                                                                                                    |            |
|---------------------------------------------------------------------------|----------------------------------------------------------------------------------------------------|------------|
| SELECT p.brfnam AS briefn                                                 | am, p.adr1 AS adres1, p.adr2 AS adres2, p.adr3 AS adres3, p.codgsI AS codegesIachtsaa                                                                                                    | induiding  |
| myexports.Berekenleeftijd<br>WHEN myexports.Bereken                       | 20261231,p.datsit) = 50 THEN myexports.MAAK_D_MEL (myexports.ME_WUZIG_DATUM (p.datsit,50,0,+0,<br>etfidi (20261231.p.datsit) = 60 THEN myexports.MAAK_D_MEL (myexports.ME_WUZIG_DATUM (p.datsit,50,0,+0,                                                     | ,0,0,0,0)) |
| (p.datslt,60,0,+0,0,0,0,0))                                               | WHEN myexports.Berekenleeftijd (20261231,p.datslt) = 65 THEN myexports.MAAK_D_M_EJ                                                                                                    |            |
| (myexports.ME_WIJZIG_DA<br>myexports.MAAK_D_M_EJ<br>THEN myexports.MAAK_D | UM (p.datsit,65,0,+0,0,0,0,0)) WHEN myexports.Berekenleettijd (20261231,p.datsit) = 70 I HEN<br>nyexports.ME_WIJZIG_DATUM (p.datsit,70,0,+0,0,0,0,0)) WHEN myexports.Berekenleeftijd (20261231<br>W EL (myexports ME_WIJZIG_DATUM (p.datsit,75.0+0.0.0.00)). | 1,p.datslt |

Klik op WIJZIG.

#### 3 Rapporten / tabellen samenstellen vanuit een BIapplicatie (als Fly Speed)

Vaak heeft een gemeente al een bepaalde BI-applicatie. Hiermee kunt u bepaalde rapportages, tabellen en grafieken samenstellen, zodat u dat niet handmatig hoeft te doen. Uw BI-applicatie kunt u dan ook gebruiken om rapporten / tabellen toe te voegen aan MyExports. Via de BI-applicatie genereert u de sql en deze kopieert u naar de myexports Admin.

Bij gemeenten zijn diverse ETL-/BI-applicaties in gebruik, zoals:

- Pentaho
- Talend
- Cognos
- Qlikview
- Power BI
- Tableau

Als BI-applicatie gebruiken wij als voorbeeld een gratis applicatie die voor individueel gebruik vrij is. Het betreft Fly Speed Sql Query. Gekoppeld aan de MyExports database ziet dit er als volgt uit:

| 🚳 FlySpeed SQL Query [For Individual Use]                                                                                                    |  |  |  |  |  |  |  |  |  |  |
|----------------------------------------------------------------------------------------------------|--|--|--|--|--|--|--|--|--|--|
| Connection Query Edit Options Window Help<br>🚯 🕲 🖉 🌮 🚰 🖫 myexports_ora 🔹 👔 🛞 New Query 😓 🔚 🖧 🕞 🏫 🖓 📽 😭 👘                                                                                                    |  |  |  |  |  |  |  |  |  |  |
| 🗄 🚯 🥒 🎾 🥔 🕾 📲 🕘 myexports_ora 🔹 🔹 🎒 New Query                                                                                                    |  |  |  |  |  |  |  |  |  |  |
| myexports_ora                                                                                                    |  |  |  |  |  |  |  |  |  |  |
| Filter ID PR                                                                                                    |  |  |  |  |  |  |  |  |  |  |
| Name Description                                                                                                    |  |  |  |  |  |  |  |  |  |  |
| Name Description                                                                                                    |  |  |  |  |  |  |  |  |  |  |
|                                                                                                    |  |  |  |  |  |  |  |  |  |  |
|                                                                                                    |  |  |  |  |  |  |  |  |  |  |
|                                                                                                    |  |  |  |  |  |  |  |  |  |  |
| ID PRS                                                                                                    |  |  |  |  |  |  |  |  |  |  |
| ■ ID PRS_AEOLUS                                                                                                    |  |  |  |  |  |  |  |  |  |  |
| ■ ID PRS_BPA                                                                                                    |  |  |  |  |  |  |  |  |  |  |
| ■ ID PRS_CBB                                                                                                    |  |  |  |  |  |  |  |  |  |  |
| ■ ID PRS_CLOUD                                                                                                    |  |  |  |  |  |  |  |  |  |  |
| ■ ID PRS_CMG                                                                                                    |  |  |  |  |  |  |  |  |  |  |
|                                                                                                    |  |  |  |  |  |  |  |  |  |  |
|                                                                                                    |  |  |  |  |  |  |  |  |  |  |
|                                                                                                    |  |  |  |  |  |  |  |  |  |  |
|                                                                                                    |  |  |  |  |  |  |  |  |  |  |
| ■ ID PRS DECOS                                                                                                    |  |  |  |  |  |  |  |  |  |  |
| ■ ID PRS_DIMPACT                                                                                                    |  |  |  |  |  |  |  |  |  |  |
| ■ ID PRS_GOW                                                                                                    |  |  |  |  |  |  |  |  |  |  |
| ■ ID PRS_GRV                                                                                                    |  |  |  |  |  |  |  |  |  |  |
| ■ ID PRS_GWS                                                                                                    |  |  |  |  |  |  |  |  |  |  |
| E D PRS_HTB                                                                                                    |  |  |  |  |  |  |  |  |  |  |
|                                                                                                    |  |  |  |  |  |  |  |  |  |  |
|                                                                                                    |  |  |  |  |  |  |  |  |  |  |
| E II ID PRS SLZ                                                                                                    |  |  |  |  |  |  |  |  |  |  |
| ID PRS_SQUIT     ID PRS_SQUIT     ID PRS_SQUIT     ID PRS_SQUIT     ID PRS_SQUIT     ID PRS_SQUIT     ID PRS_SQUIT     ID PRS_SQUIT     ID PRS_SQUIT     ID PRS_SQUIT     ID PRS_SQUIT     ID PRS_SQUIT     ID PRS_SQUIT     ID PRS_SQUIT |  |  |  |  |  |  |  |  |  |  |
|                                                                                                    |  |  |  |  |  |  |  |  |  |  |
| ID PRSHUW_CMG                                                                                                    |  |  |  |  |  |  |  |  |  |  |
| ID PRSHUW_CPA                                                                                                    |  |  |  |  |  |  |  |  |  |  |
|                                                                                                    |  |  |  |  |  |  |  |  |  |  |
|                                                                                                    |  |  |  |  |  |  |  |  |  |  |
|                                                                                                    |  |  |  |  |  |  |  |  |  |  |
|                                                                                                    |  |  |  |  |  |  |  |  |  |  |
| ID PRSKNDATL_CMG                                                                                                    |  |  |  |  |  |  |  |  |  |  |
| ■ ID PRSNAT_CMG                                                                                                    |  |  |  |  |  |  |  |  |  |  |
| ID PRSNAT_CPA                                                                                                    |  |  |  |  |  |  |  |  |  |  |
|                                                                                                    |  |  |  |  |  |  |  |  |  |  |
|                                                                                                    |  |  |  |  |  |  |  |  |  |  |
| E II D PRSVBA INF                                                                                                    |  |  |  |  |  |  |  |  |  |  |
| E 🔄 Views                                                                                                    |  |  |  |  |  |  |  |  |  |  |
| 🖃 📑 Stored Procedures                                                                                                    |  |  |  |  |  |  |  |  |  |  |
|                                                                                                    |  |  |  |  |  |  |  |  |  |  |
|                                                                                                    |  |  |  |  |  |  |  |  |  |  |
|                                                                                                    |  |  |  |  |  |  |  |  |  |  |
|                                                                                                    |  |  |  |  |  |  |  |  |  |  |
|                                                                                                    |  |  |  |  |  |  |  |  |  |  |
|                                                                                                    |  |  |  |  |  |  |  |  |  |  |
|                                                                                                    |  |  |  |  |  |  |  |  |  |  |

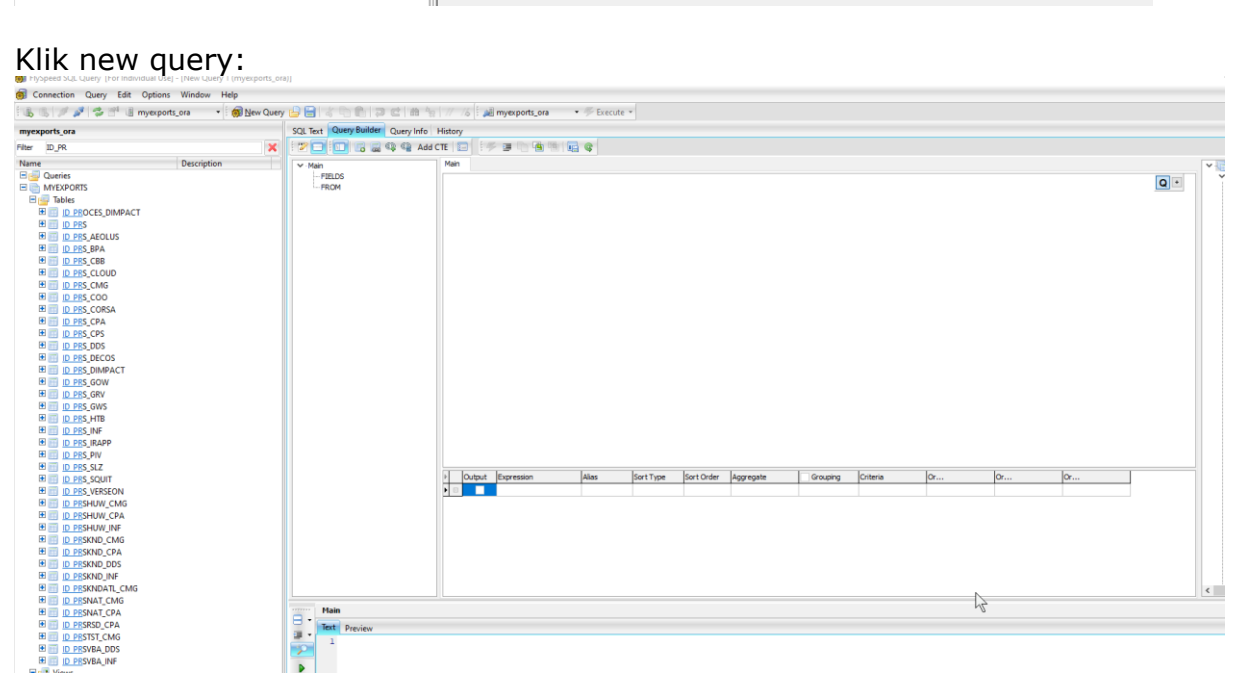

Pagina 17 | 24

| 👃 🐘 🍠 🤔 🜁 🍓 myexports_ora 🔹 🔹 👩 New Query                                                                                                    | 🔒 🔚 🕹 🖻 💼 🔁 🖬 🖌 🔤                                                   | 1// 1/6 🕴 🎉 myexports_ora 🔹 🛩 Execute 👻                                                                                                    |          |
|----------------------------------------------------------------------------------------------------|---------------------------------------------------------------------|----------------------------------------------------------------------------------------------------|----------|
| exports_ora                                                                                                    | SQL Text Query Builder Query Info His                               | fistory                                                                                                    |          |
| r ID_PR 🗙                                                                                                    | 🛛 🔁 🔲 🐻 😹 🤬 Add CTE                                                 | π 🖂 🧚 🖷 🕞 🖓 🚳 🖳 😋                                                                                                    |          |
| Description           Outries           MVEPORTS           Tables           Tables           Tables           DESCES_DMPACT           DESCES_DMPACT           DESCES_MACT           DESCES_MACT           DESCES_MACT           DESCES_MACT           DESCES_MACT           DESCES_MACT           DESCES_MACT           DESCES_MACT | ✓ Mani<br>→ FILDS<br>✓ FROM<br>→ Roch DPRS_CPA<br>→ dpc1 ID_PRS_CMG | Here       Image: CPA manage: CPA mana | 95<br>0r |
| aanvragen rapport                                                                                                    |                                                                     |                                                                                                    | ~        |
| gemaakte rapporten<br>beschrijving                                                                                                    |                                                                     |                                                                                                    | *<br>*   |

### Trek ID\_PRS\_CPA van links en ID\_PRS\_CMG naar het rechterscherm:

Leg een link tussen ADMNUM (admnumveld vasthouden en naar andere zijde trekken op ADMNUM):

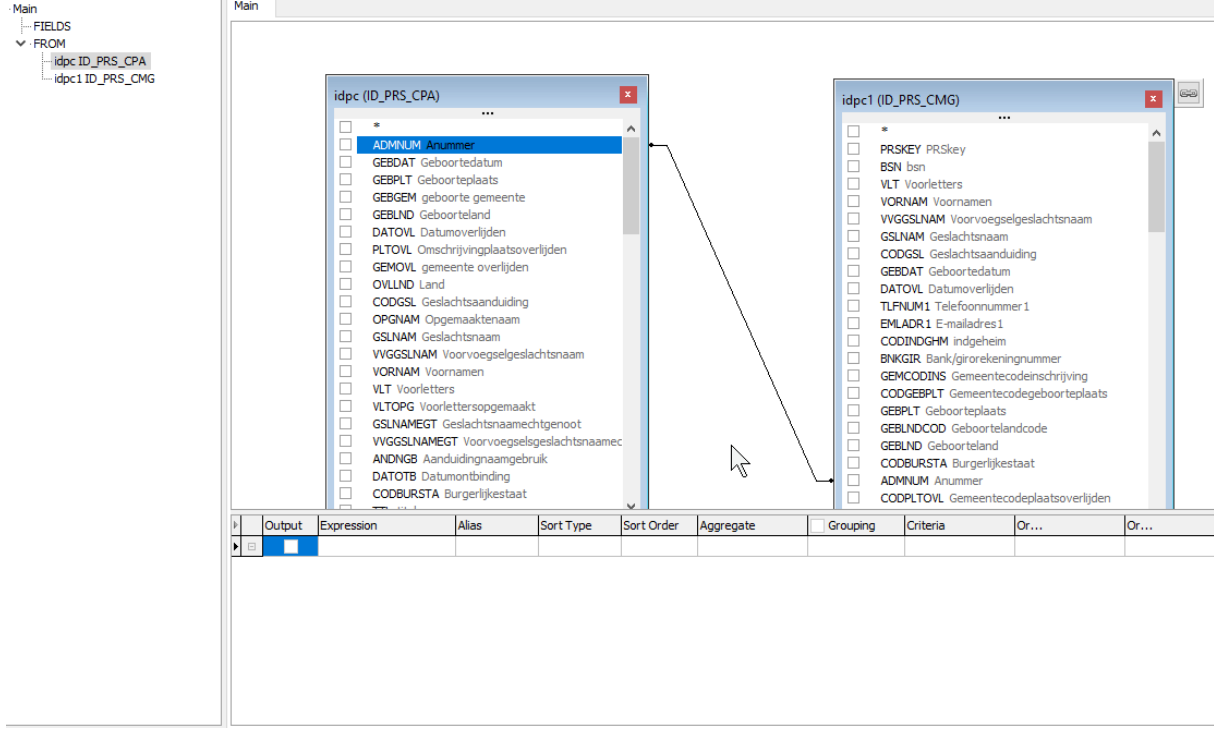

Selecteer de velden uit beide tabellen die je wilt zien:

| pc           | (ID_PRS_CPA)                        | x | id  | lpc1 | (ID_PRS_CMG)                        |  |
|--------------|-------------------------------------|---|-----|------|-------------------------------------|--|
| _            |                                     |   |     |      |                                     |  |
|              | *                                   | ^ |     |      | *                                   |  |
| $\sim$       | ADMNUM Anummer                      |   |     |      | PRSKEY PRSkey                       |  |
| $\checkmark$ | GEBDAT Geboortedatum                |   |     |      | BSN bsn                             |  |
|              | GEBPLT Geboorteplaats               |   |     | 7    | VLT Voorletters                     |  |
|              | GEBGEM geboorte gemeente            |   |     |      | VORNAM Voornamen                    |  |
|              | GEBLND Geboorteland                 |   |     | 7    | VVGGSI NAM Voorvoegselgeslachtspaam |  |
|              | DATOVL Datumoverlijden              |   |     | 2    | GSI NAM Geslachtsnaam               |  |
|              | PLTOVL Omschrijvingplaatsoverlijden |   |     | -    | CODGSL Geslachtsaanduiding          |  |
|              | GEMOVL gemeente overlijden          |   |     | -    |                                     |  |
|              | OVLIND Land                         |   |     | -    | GEBDAT GEboortedatum                |  |
|              | CODGSI Geslachtsaanduiding          |   |     | _    | DATOVE Datumovenijden               |  |
|              | OPCNAM Opcomparitoria               |   |     |      | ILFNUM1 Telefoonnummer1             |  |
|              | OF GIVANT OP gemaak teridadii       |   | \ L |      | EMLADR1 E-mailadres1                |  |
|              | GSLNAM Geslachtsnaam                |   |     |      | CODINDGHM indaeheim                 |  |

Voer uit:

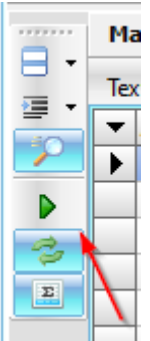

| м  | ain        |          |                           |           |           |
|----|------------|----------|---------------------------|-----------|-----------|
| Te | xt Preview |          |                           |           |           |
| •  | ADMNUM     | GEBDAT   | VORNAM                    | VVGGSLNAM | GSLNAM    |
| ►  | 1284814826 | 19661011 | Ronnie                    |           | Rezaie Do |
|    | 1284814790 | 19570509 | Frederika Anna            |           | Do        |
|    | 1284815186 | 19610521 | Mattheus Jacobus Cornelis |           | At        |
|    | 1284815040 | 19650406 | Wilhelmina Maria          | van der   | Dy        |
|    | 1284814961 | 19980615 | Erwin                     |           | At        |
|    | 1284815834 | 19710106 | Jeanine Ramona            |           | D�        |
|    | 1284815492 | 19641105 | Paulus Adrianus Jozef     |           | D�        |
|    | 1284815357 | 20041012 | Casper                    |           | D�        |
|    | 1298528045 | 19870729 | Lex                       |           | Eq        |

Feitelijk is er al een 'rapport' gemaakt.

Ook de sql hiervan is zichtbaar. Selecteer tabblad sql Tekst:

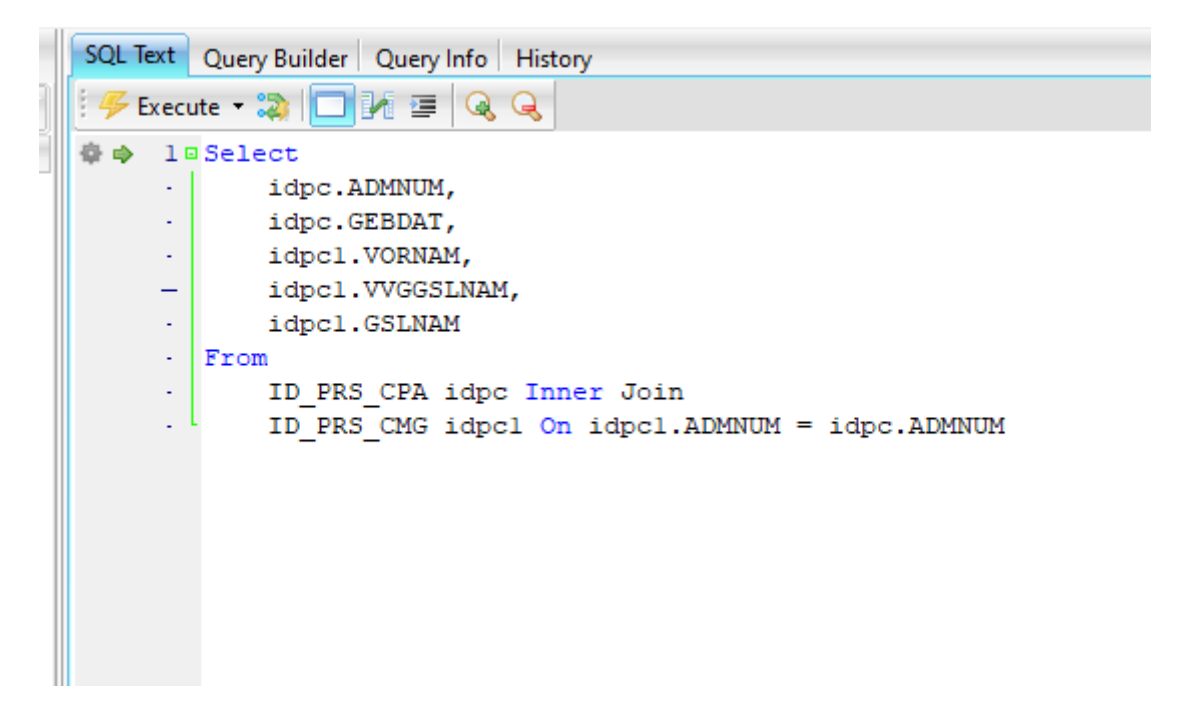

Deze sql kun je nu kopiëren en dan in de sql tekst plaatsen bij MyExports Admin voor toevoegen nieuwe rapporten. Hier vindt u in het vorige hoofdstuk uitgebreide informatie over.

In het datawarehouse worden de sql's (rapporten) die zijn gemaakt op de brondatabase van MyExports zelf getoond:

| rptnummer                                                                                                    | 9                                                                                                    | -                                     | rotoaam                                                                                          |                                                              |                                    | zoekwoorden                       |                                              |                    |         |
|----------------------------------------------------------------------------------------------------|----------------------------------------------------------------------------------------------------|---------------------------------------|--------------------------------------------------------------------------------------------------|--------------------------------------------------------------|------------------------------------|-----------------------------------|----------------------------------------------|--------------------|---------|
| //0                                                                                                    |                                                                                                    | $\bigcirc$                            |                                                                                                  |                                                              |                                    | ZUERWUUIUEII                      |                                              |                    |         |
| herhalen                                                                                                    |                                                                                                    |                                       | entity                                                                                           |                                                              |                                    | gebied                            |                                              |                    |         |
| gemaaktvoor                                                                                                    | r                                                                                                    |                                       |                                                                                                  | brondatabase                                                 |                                    | type.                             | _uitvoer                                     |                    |         |
| vergelijkings <u>.</u>                                                                                              | _database                                                                                             |                                       | versie                                                                                           |                                                              | vergelijking                       |                                   | versch                                       | hil                |         |
| sortering                                                                                                    |                                                                                                    |                                       |                                                                                                  |                                                              |                                    |                                   |                                              |                    |         |
| rptnummer                                                                                                    |                                                                                                    |                                       |                                                                                                  |                                                              |                                    |                                   |                                              |                    |         |
|                                                                                                    |                                                                                                    |                                       |                                                                                                  |                                                              |                                    |                                   |                                              |                    |         |
| e Rapporten in M                                                                                                    | MyExports met tabellen,                                                                               | velden, aanv                          | ragen en gemaakte rappe                                                                          | orten                                                        |                                    |                                   |                                              |                    |         |
| e Rapporten in M<br>rptnum                                                                                          | MyExports met tabellen,<br>mer rptnaam                                                                | velden, aanvi                         | ragen en gemaakte rappr<br>entity zoekwoorden                                                    | orten                                                        |                                    | brondatabase                      | laatste_uitvoering                           | volgende_uitvoerin | ng      |
| e Rapporten in N<br>rptnum<br>776                                                                                   | MyExports met tabellen,<br>mer<br>huwelijken zonder co<br>webintenis                                  | velden, aanvi                         | entity zoekwoorden<br>huwelijken zonc                                                            | orten<br>Ier code verbintenis huwelijk datav                 | varchause someren cipers           | brondatabase<br>CIPERS<br>ISERIES | laatste_uitvoering<br>2018-10-04<br>17:57.11 | volgende_uitvoerin | ng      |
| e Rapporten in N<br>rptnum<br>776                                                                                   | MyExports met tabellen,<br>met rptnaam<br>huwelijken zonder oo<br>verbintenis                         | velden, aanv                          | ragen en gemaakte rappe<br>entity zoekwoorden<br>huwelijke zond<br>sertes                        | orten)<br>Ier code verbintenis huwelijk datav                | warehouse someren cipers           | brondatabase<br>CIPERS<br>ISERIES | laatste_uitvoering<br>2018-10-04<br>17:57:11 | volgende_uitvoerin | er<br>P |
| e Rapporten in N<br>rptnum<br>776<br>rrje: 1<br>OON DETAILS                                                         | MyExports met tabellen,<br>mer optnaam<br>huwelijken zonder oo<br>verbintenis<br>VOLGENDE RIJEN       | velden, aanv<br>ode<br><b>o</b> te to | entity zoekwoorden<br>huwelijk huwelijken zond<br>series                                         | orten<br>Ier code verbintenis huwelijk datav<br>kolom ->KLEN | varehouse someren cipers<br>ABORD  | brondatabase<br>CIPERS<br>ISERIES | laatste_uitvoering<br>2018-10-04<br>17:57:11 | volgende_uitvoerin | ng<br>V |
| e Rapporten in M<br>rptnum<br>776<br>irige: 1<br>OON DETAILS<br>setrokken tabelik                                   | MyExports met tabellen,<br>mer rptnaam<br>huwelijken zonder oo<br>verbintenis<br>VOLGENDE RIJEN<br>en | velden, aanv<br>ade<br>•• to          | entity zoekwoorden<br>huwelijk huwelijken zond<br>nuwelijk huwelijken zond<br>oon lege rubrieken | orten<br>Ier code verbintenis huwelijk datav<br>kolom ->KLEN | varehouse someren cipers<br>/IBORD | brondatabase<br>CIPERS<br>ISERIES | aatste_uitvoering<br>2018-10-04<br>17:57:11  | volgende_uitvoerin |         |
| e Rapporten in N<br>rptnum<br>776<br>virjec 1<br>FOON DETAILS<br>betrokken tabeli<br>betrokken velder               | MyExports met tabellen,<br>mer ptnaam<br>huwelijken zonder co<br>verbintenis                          | velden, aanv<br>ode<br>••• to         | entity zoekwoorden<br>huwelijk huwelijken zond<br>series                                         | orten<br>Her code verbintenis huwelijk datav<br>kolom ~KLEN  | varehouse someren cipers<br>/BORD  | brondatabase<br>CIPERS<br>ISERIES | laatste_uitvoering<br>2018-10-04<br>17:57:11 | volgende_uitvoerin | ra<br>D |
| e Rapporten in N<br>rptnum<br>776<br>rrije: 1<br>'OON DETAILS<br>betrokken tabelk                                   | MyExports met tabellen,<br>met rptnaam<br>huwelijken zonder co<br>verbintenis<br>volugende Rijen      | velden, aanv                          | entity zoekwoorden<br>huwelijk huwelijken zond<br>novelijk huwelijken zond<br>oon lege rubrieken | orten<br>Ier code verbintenis huwelijk datav                 | warehouse someren cipers<br>/BORD  | brondatabase<br>CIPERS<br>ISERIES | laatste_uitvoering<br>2018-10-04<br>17:57:11 | volgende_uitvoerin | ng      |
| e Rapporten in N<br>rptnum<br>776<br>rijue 1<br>OON DETAILS<br>setrokken tabell<br>setrokken velder<br>sqLtekst     | MyExports met tabellen,<br>mer rptnaam<br>huwelijken zonder oo<br>verbintenis<br>VOLGENDE RIJEN<br>en | velden, aanvo                         | entity zoekwoorden<br>huwelijk<br>iseries                                                        | er code verbintenia huwelijk datav<br>kolom ->KLEN           | varehouse someren cipers           | brondatabase<br>CIPERS<br>ISERIES | aatste_uitvoering<br>2018-10-04<br>17:57:11  | volgende_uitvoerin |         |
| e Rapporten in N<br>rptnum<br>776<br>:riju: 1<br>:OON DETAILS<br>setrokken tabelli<br>setrokken velder<br>sql_tekst | MyExports met tabellen,<br>mer ptnaam<br>huwelijken zonder co<br>verbintenis                          | velden, aanv                          | entity zoekwoorden<br>huwelijk huwelijken zond<br>series                                         | orten<br>Her code verbintenis huwelijk datav                 | varehouse someren cipers<br>/BORD  | brondatabase<br>CIPERS<br>ISERIES | laatste_uitvoering<br>2018-10-04<br>17:57:11 | volgende_uitvoerin |         |

Rpt 776 bijvoorbeeld.

Deze koppelt 2 tabellen van het datawarehouse.

#### Selecteer de sql:

SELECT h.admnum, h.admnum\_e, e.opgnam as naam, e.adr1, e.adr2, h.datslt, h.pltslt, h.datotb, h.pltotb, h.codsrtvbn FROM myexports.ID\_PRSHUW\_CPA h JOIN myexports.Iv\_PRS\_CPA e ON h.admnum = e.admnum WHERE trim( h.codsrtvbn) = " or h.codsrtvbn is null and h.admnum\_e > 0 ORDER BY 1, 2

Plak deze in de tab sql tekst van Flyspeed:

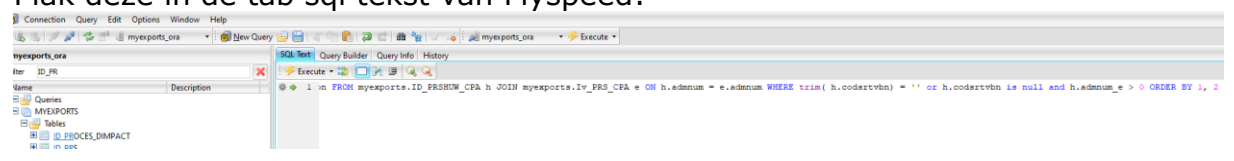

#### Schakel over naar tabblad Query Builder:

| i 😕 🖃 🔝 🔒 🤬 🗣 Add C                                                                                                    | CTE |      | 3      | : = 🗅 🖪 🖷 🗬                                                                                                    | G                                                                                                    |                                                           |            |     |                |                                                                                                    |          |    |    |
|----------------------------------------------------------------------------------------------------|-----|------|--------|----------------------------------------------------------------------------------------------------|----------------------------------------------------------------------------------------------------|-----------------------------------------------------------|------------|-----|----------------|----------------------------------------------------------------------------------------------------|----------|----|----|
| ✓ · Main                                                                                                    | N   | lain |        |                                                                                                    |                                                                                                    |                                                           |            |     |                |                                                                                                    |          |    |    |
| <ul> <li>✓ FIELDS</li> <li>– h.ADMNUM</li> <li>– h.ADMNUM</li> <li>– naam e.OPGNAM</li> <li>– e.ADR1</li> <li>– e.ADR2</li> <li>– h.DATSLT</li> <li>– h.DATSLT</li> <li>– h.DATSLT</li> <li>– h.DATOTB</li> <li>– h.PLTOTB</li> <li>– h.CODSTVEN</li> <li>✓ FROM</li> <li>– h ID_PRSHUW_CPA</li> <li>– e IV_PRS_CPA</li> </ul> |     |      |        | h (ID_PRSHUW_CPA)    ADMNUM_CPA  ADMNUM_E An BSN ban ADMNUM_E An BSN ban CODPITSLT Co PLITL Plaatar UNDOADSLT LA UNDNAM_OTB LINDCODDTB LA UNDCOMTB LA CODRNOTB CA CODRNOTB CA | Imer<br>ummer<br>skuiting<br>or tverbintenis<br>deplaatsskuiting<br>aamofoodeplaat<br>ndcodesluiting<br>aamofoodeplaat<br>ontbinding<br>ms 100<br>eslachtsaanduidi | tsoluiting<br>ding<br>tsontbinding<br>ing<br>ngechtgenoot |            | ~   | e (IV_PRS_CPA) | Anummer Geboortedatum Geboortejaar Geboortejaar Geboortejaat geboorte gag Geboorteland O2 Geboorteland Datumoverlijden Datumoverlijdensdag Overlijdensdag Overlijdensdag Overlijdensdag Overlijdensdag Overlijdensdag Medhtsaanduid Opgemaktenaa IAM Voorvoegselg V voornamen |          |    |    |
|                                                                                                    | Þ   |      | Output | Expression                                                                                                    | Alias                                                                                                    | Sort Type                                                 | Sort Order | Ago | pregate        | Grouping                                                                                                    | Criteria | Or | Or |
|                                                                                                    | Þ   |      |        | h.ADMNUM                                                                                                    |                                                                                                    | Ascending                                                 | 1          |     |                |                                                                                                    |          | -  | _  |
|                                                                                                    | -   |      |        | h.ADMNUM_E                                                                                                    |                                                                                                    | Ascending                                                 | 2          |     |                |                                                                                                    |          | >0 |    |
|                                                                                                    | -   |      |        | e.OPGNAM                                                                                                    | naam                                                                                                    |                                                           |            |     |                |                                                                                                    |          |    |    |
|                                                                                                    | -   |      |        | e.ADR1                                                                                                    |                                                                                                    |                                                           |            |     |                |                                                                                                    |          |    |    |
|                                                                                                    |     |      |        | e.ADR2                                                                                                    |                                                                                                    |                                                           |            |     |                |                                                                                                    |          |    |    |
|                                                                                                    |     |      |        | h.DATSLT                                                                                                    |                                                                                                    |                                                           |            |     |                |                                                                                                    |          |    |    |
|                                                                                                    | -   |      |        | n.PLISLI                                                                                                    |                                                                                                    |                                                           |            |     |                |                                                                                                    |          |    |    |
|                                                                                                    | 1   |      |        | h.DATOTB                                                                                                    |                                                                                                    |                                                           |            |     |                |                                                                                                    |          |    |    |
|                                                                                                    | 1   | 6    |        | N.PLIOIB                                                                                                    |                                                                                                    |                                                           |            |     |                |                                                                                                    |          |    |    |
| Main                                                                                                    |     |      |        |                                                                                                    |                                                                                                    |                                                           |            |     |                |                                                                                                    |          |    |    |

Deze 'tekent' nu de gebruikte tabellen.

Je zou nu zelf velden kunnen toevoegen aan het rapport, of de volgorde veranderen of een selectie toevoegen of zelfs een andere tabel toevoegen.

Zo kun je de sql 'visueel' opbouwen.

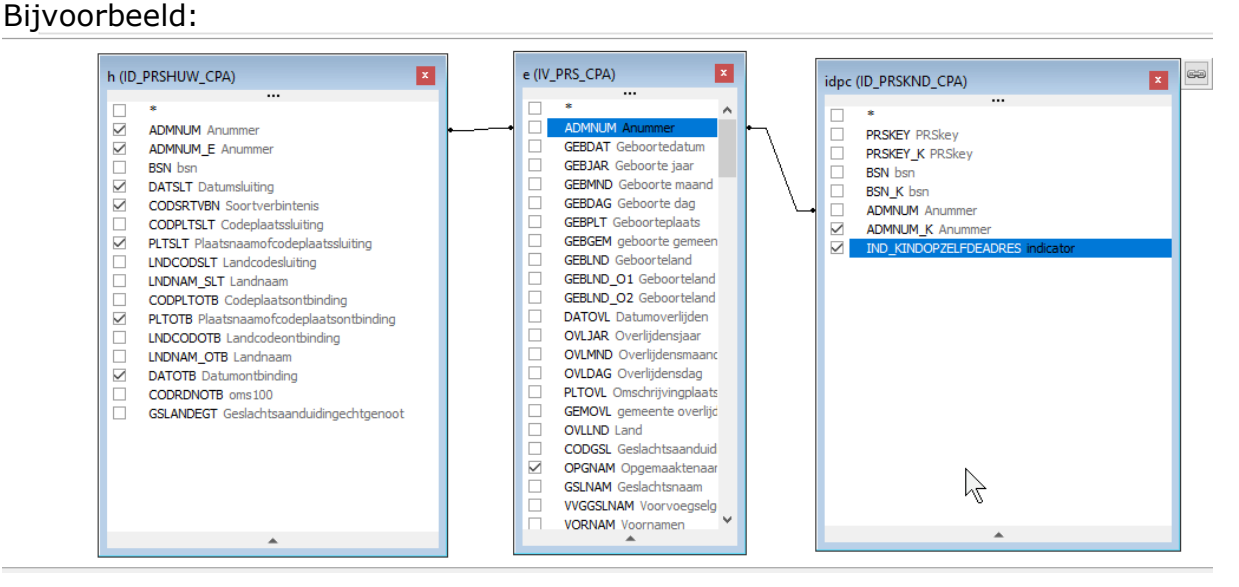

Als sql is dat:

|       | SQL Text  | Query Builder Query Info History               |
|-------|-----------|------------------------------------------------|
| ×     | 🗄 🔑 Execu | ite 🔻 📚 🗖 🎼 🚍 🔍 🔍                              |
|       |           | Select                                         |
|       | -         | h.ADMNUM,                                      |
|       | •         | h.ADMNUM_E,                                    |
|       | •         | e.OPGNAM As naam,                              |
|       | -         | e.ADR1,                                        |
|       | -         | e.ADR2,                                        |
|       | •         | h.DATSLT,                                      |
|       | •         | h.PLTSLT,                                      |
|       | •         | h.DATOTB,                                      |
|       | 10        | h.PLTOTB,                                      |
|       | •         | h.CODSRTVBN,                                   |
|       | •         | idpc.ADMNUM_K,                                 |
|       | •         | idpc.IND_KINDOPZELFDEADRES                     |
|       | •         | From                                           |
|       | -         | ID_PRSHUW_CPA h Inner Join                     |
|       | •         | IV_PRS_CPA e On h.ADMNUM = e.ADMNUM Inner Join |
|       | •         | ID_PRSKND_CPA idpc On idpc.ADMNUM = e.ADMNUM   |
|       | •         | Where (Trim (b. CODEDTUDN) = 11) Or            |
|       |           | $(1rim(n.CODSRIVEN) = \cdots)$ or              |
|       | 20        | (n.CODSRIVEN IS NULL AND                       |
|       |           | Order By                                       |
|       |           | b ADMNUM                                       |
|       |           | h ADMNUM F                                     |
|       |           |                                                |
|       |           |                                                |
|       |           |                                                |
|       |           |                                                |
|       |           |                                                |
| Uitvo | eren:     |                                                |

| < |      |              | >         |                   | h.PLTOTB     |                    |                |     |               |               |       |    |          |                   |
|---|------|--------------|-----------|-------------------|--------------|--------------------|----------------|-----|---------------|---------------|-------|----|----------|-------------------|
|   |      | Main         |           |                   |              |                    |                |     |               |               |       |    |          |                   |
|   |      | Text Preview |           |                   |              |                    |                |     |               |               |       |    |          |                   |
|   |      | ADMNUM       | ADMNUM_E  | NAAM              |              | ADR 1              |                | AD  | 2             |               |       |    | DATSLT   | PLTSLT            |
|   |      | 128480140    | 119367944 | C.J. Centray La   | 0 - Tun� 0   | Gladiolestromabek  | ertjedreef 36  | 777 | 8 FE Glanzige | e ooievaarsb  | ekdam |    | 19671206 | Hamerhoofdlandp   |
|   |      | 128480140    | 119367944 | C.J. Centray La   | 0 - Tun�0    | Gladiolestromabek  | ertjedreef 36  | 775 | 8 FE Glanzige | e ooievaarsb  | ekdam |    | 19671206 | Hamerhoofdlandp   |
|   | ⇒. [ | 128480140    | 119367944 | C.J. Centray La   | 0 - Tun� 0   | Gladiolestromabek  | ertjedreef 36  | 777 | 8 FE Glanzige | e ooievaarsb  | ekdam |    | 19671206 | Hamerhoofdlandp   |
|   |      | 128480154    | 119360883 | J.M. Centray La   | 0            | Gladiolestromabek  | ertjedreef 36  | 777 | 8 FE Glanzige | e ooievaarsb  | ekdam |    | 19671206 | Kleinbloemige am: |
|   |      | 128480168    | 120107624 | C.N. Tanriverdi o | -Bk          | France Gallaan 1   |                | 773 | 7 AM Gewoo    | n nagelkruido | dam   |    | 19740705 | Kledam            |
|   |      | 128480168    | 120107624 | C.N. Tanriverdi o | -Bk          | France Gallaan 1   |                | 777 | 7 AM Gewoo    | n nagelkruido | dam   |    | 19740705 | Kledam            |
|   |      | 128480185    | 119428015 | C. Tanriverdi o   |              | France Gallaan 1   |                | 777 | 7 AM Gewoo    | n nagelkruido | dam   |    | 19740705 | Kledam            |
|   |      | 128480185    | 119428015 | C. Tanriverdi o   |              | France Gallaan 1   |                | 777 | 7 AM Gewoo    | n nagelkruido | dam   | Νζ | 19740705 | Kledam            |
|   |      | 128480210    | 119370864 | H.A. Ghafarian R  | abe I - Sa I | Dariush Eghbali (P | erzisch)laan 1 | 777 | 7 AY Gezaag   | dbladige eiko | dam   |    | 20050831 | Grasanjerdam      |

In het vorige hoofdstuk wordt beschreven hoe u een sql importeert via MyExports Admin. U kunt ook in de uitgebreidere Admin-handleiding kijken.

#### 4 Rapporten / tabellen genereren met MyExports Raadplegen

Als u via de Admin nieuwe rapporten / tabellen heeft toegevoegd kunt u deze nieuwe rapporten vervolgens genereren en raadplegen via MyExports\_Raadplegen.

Via het menu kunt u naar 'Genereer rapporten' om nieuwe rapporteren en tabellen te genereren.

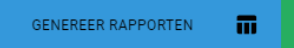

Via dit tabblad is het mogelijk om nieuwe rapporten te genereren. In dit tabblad worden alle beschikbare en te genereren rapporten / tabellen getoond. U genereert rapporten door de gewenste selectiecriteria op te geven, zoals 'rapportnummer', 'rapportnaam', 'zoekveld' en/of 'bron' en kunt ook hierin weer diverse sorteringen en operators toepassen.

| lectiecriteria                                                                            |                                                                                                    |                                                                                                    |                                                                                                    |  |
|-------------------------------------------------------------------------------------------|----------------------------------------------------------------------------------------------------|----------------------------------------------------------------------------------------------------|----------------------------------------------------------------------------------------------------|--|
|                                                                                           | 0                                                                                                    |                                                                                                    |                                                                                                    |  |
| ortnummer                                                                                 | rapport naam                                                                                                    | zoekveld                                                                                                    | (E)                                                                                                    |  |
| 1                                                                                         | e                                                                                                    |                                                                                                    |                                                                                                    |  |
| ring                                                                                      |                                                                                                    |                                                                                                    |                                                                                                    |  |
|                                                                                           |                                                                                                    |                                                                                                    |                                                                                                    |  |
| pportunummer                                                                              |                                                                                                    |                                                                                                    |                                                                                                    |  |
| _                                                                                         |                                                                                                    |                                                                                                    |                                                                                                    |  |
| EK                                                                                        | begrensd WIS                                                                                                    |                                                                                                    |                                                                                                    |  |
|                                                                                           |                                                                                                    |                                                                                                    |                                                                                                    |  |
|                                                                                           |                                                                                                    |                                                                                                    |                                                                                                    |  |
|                                                                                           |                                                                                                    |                                                                                                    |                                                                                                    |  |
|                                                                                           |                                                                                                    |                                                                                                    |                                                                                                    |  |
|                                                                                           |                                                                                                    |                                                                                                    |                                                                                                    |  |
|                                                                                           |                                                                                                    |                                                                                                    |                                                                                                    |  |
| ikbare rappor                                                                             | ten                                                                                                    |                                                                                                    |                                                                                                    |  |
| ikbare rappor                                                                             | ten                                                                                                    |                                                                                                    |                                                                                                    |  |
| ikbare rappor                                                                             | ten                                                                                                    |                                                                                                    |                                                                                                    |  |
| ikbare rappor                                                                             | ten                                                                                                    | -                                                                                                    |                                                                                                    |  |
| ikbare rappor                                                                             | ten<br>ser ptaaan                                                                                                    | bron                                                                                                    | polevili                                                                                                    |  |
| ikbare rappor<br>rapportaumm<br>47                                                        | ter<br>proce itugezziken met relation                                                                                                    | bron.<br>CIPERS ISERIES                                                                                                    | zoikvold<br>person har persona net statien person data nacional signa inerne                                                                                                    |  |
| ikbare rappor<br>rapportnumm<br>47<br>48                                                  | ten<br>ser iptaam<br>person iburgeraken met relaties<br>aantal koop huurvoningen per woosplaats met gebruikoomschrijving en vastgoedomschrijving                                                                                                    | bron<br>CIPERS ISERIES<br>CIVISION BELASTINGEN                                                                                                    | nokvold<br>person (huperaden met eluties person datavardouse standaard cipers iseries<br>aarda loo-phuruvoninge per woonplasts met gebruiksomschrijving en vargeedonschrijving woning datavarebouse koggenland-medemblik<br>civinise belantmen                                                                                                    |  |
| rapportaumm<br>47<br>49                                                                   | ter<br>Prozam<br>persos iburgerzaken net relaties<br>aatral koop kuntvoningen per voorplaats met gebruiksomschrijving en vartgoedomschrijving<br>schrijpt koponangen                                                                                                    | bron<br>CIPERS ISERIES<br>CIVISION BELASTINGEN<br>CIVISION BELASTINGEN                                                                                                 | zoliczość<br>przece ingerzake met relaties person datawarchowe standanć cipen ieries<br>anat kosp-huruwonagen per woopjata met gebrakiomschrijving en vargoedomschrijving woning datawarchowe kogeniand-medemblik<br>civinio belaningen<br>archipist bospownagen after datawarchowe koggeniand-medemblik civinio belaningen                                                                                                    |  |
| rapportnumm<br>47<br>48<br>49<br>50                                                       | ten<br>prinam<br>peroca iburgezaken met relaties<br>aastal koop-hurrwoningen per woorplaatt met gebruiksomschrijving en varigoedomschrijving<br>adrelajte kooproningen<br>boofderwoner met skengegeven (perocalijke brief vamit woo gebruiker)                                                                                                    | brom<br>CIPERS ISERIES<br>CIVISION BELASTINGEN<br>CIVISION BELASTINGEN<br>CIVISION BELASTINGEN                                                                         | nokvold<br>person ibugeraken met relaties person datavardouse standaad cipers ineries<br>aarda loop-hurrvoninge per wooglaats met gebraksenschrijving en vangedesachrijving woning datavarehouse koggenland-medemblik<br>civision belantingen adres datavarehouse koggenland-medemblik civision belantingen<br>adreslijk toopvoningen adres datavarehouse koggenland-medemblik civision belantingen                                                                                                    |  |
| rapportaumm<br>47<br>48<br>49<br>50<br>51                                                 | ter:<br>prinam<br>proco hugeralem met relates<br>annal loop-hugrvaningen per woonplast met gérnakomschrijving en vangoedenschijving<br>afterlijet koproceingen<br>loofdbrowmet met skeingegeren (persocilijke brief vamit wor gebruiker)<br>loofdbrowmet met skeingegeren (persocilijke brief vamit wor gebruiker)                                                                                                    | broa<br>CIPERS ISERIES<br>CIVISION BELASTINGEN<br>CIVISION BELASTINGEN<br>CIVISION BELASTINGEN                                                                         | zodvrad<br>person invgerzaken met relaties persona datavarehouse standaard cipers ineries<br>aaral koop-humvoningen per woogalaats met gebruiksemschrijving en varagesdenschrijving woning datavarehouse koggenland-medembili<br>crivina bedraftet noormangen adere datavarehouse koggenland-medembilik crivina helstningen.<br>boefde noormaar met akengerense (personaligke brief vaamt var gebruiker) join bag woning datawarehouse koggenland-medembilik crivina<br>bedraftet noormaar met akengerense (personaligke brief vaamt var gebruiker) join bag woning datawarehouse koggenland-medembilik crivina                                                                                                    |  |
| rapportmumm<br>47<br>48<br>49<br>50<br>51<br>52                                           | ter<br>ptaan<br>proce Durgeraken met relates<br>antal koop-huurwoningen per woonplaat met gebruiksomichtijving et vangeedomichtijving<br>schelijkt kooprozingen<br>boofforwoner met subregegeren (persoeilijke brief vannit woz gebruiker)<br>boofforwoner met subregegeren (persoeilijke brief vannit woz gebruiker)<br>boofforwoner met subregegeren (persoeilijke brief vannit woz gebruiker)<br>politiker of the subregeren (persoeilijke brief vannit woz gebruiker)                                                                                                    | broat<br>CIPERS ISERIES<br>CIVISION BELASTINGEN<br>CIVISION BELASTINGEN<br>CIVISION BELASTINGEN<br>CIVISION BELASTINGEN                                                | zoakveld<br>person hugerzaken met relaties person datavarehouse standaard cipers iserse<br>aanta loop-humvoningen per woorglaats met gebruaksomschnijving en vargevedenschrijving woning datavarehouse koggenland-medemblik<br>cristisch belatingen<br>antellipt koopvongen alste gegeren (personaliske hirt varaut veg gebruaker) alste datavarehouse koggenland-medemblik cristion belatingen<br>hoofderwosen met alstegegeren (personaliske hirt varaut veg gebruaker) alste datavarehouse koggenland-medemblik cristion<br>bedatavaren<br>heeftigen humvoningen met adregsegevens (personaliske brief vanuit war eigenaar) adres datavarehouse koggenland-medemblik cristion<br>bedatauren                                                                                                    |  |
| rapportnumm<br>47<br>48<br>49<br>50<br>51<br>51<br>52<br>53                               | ter<br>ptsaam<br>person ilvugerzaken met relaties<br>aanta koop hunrvoonigen<br>koofflowwoort met schregegeven (persoonlijke brief vanuit voor gebruiker)<br>hoofflowwoort met schregegeven (persoonlijke brief vanuit voor gebruiker)<br>hoofflowwoort met schregegeven (persoonlijke brief vanuit voor gebruiker)<br>is gemaar van hunrvoorigen met adsregegevens (persoonlijke brief vanuit voor gebruiker)<br>gemaar van hunrvoorigenen (persoonlijke brief vanuit voor gemaar)<br>is gemaar van hunrvoorigenen (persoonlijke brief vanuit voor gemaar)<br>persoon in the stategegevens (persoonlijke brief vanuit voor gemaar)<br>persoon in the stategegevens (persoonlijke brief vanu | aroa<br>CIPERS ISERIES<br>CIVISION BELASTINGEN<br>CIVISION BELASTINGEN<br>CIVISION BELASTINGEN<br>CIVISION BELASTINGEN<br>CIVISION BELASTINGEN                         | zokvold<br>presso hugerzaken met eluties person datavanchouse standaard cipen joeine<br>saatal koop-huurvoungen per woopplasts met gebrauksemschrijving en vargesedonschrijving woning datavarehouse koggenland-medemblik<br>civinise belaningen<br>andenijst koopwongen adre datavarehouse koggenland-medemblik civinise belaningen<br>hoofdberoome met abregegerens (personalijke brief vanuit vog zebruiker) adre datavarehouse koggenland-medemblik civinise<br>belaningen<br>eigenaar van kunvoungen met abregegerens (personalijke brief vanuit vog zebruiker) adre datavarehouse koggenland-medemblik civinise<br>belaningen<br>eigenaar van kunvoungen met abregegerens (personalijke brief vanuit vog eigenaar) adres datavarehouse koggenland-medemblik civinise<br>belaningen                                                                                                    |  |
| ikbare rappor<br>1 apportunin<br>47<br>48<br>49<br>50<br>51<br>51<br>52<br>53<br>53<br>54 | ten<br>pitaaan<br>person burgeraken met relaties<br>aaral koop-haurweningen per woorplaats met gebruiksomschrijving en vargoedenachrijving<br>adrealijk kooproningen<br>boofferwouer met adrengegevens (personlijke brief vanuit wor gebruiker)<br>boofferwouer met adrengegevens (personlijke brief vanuit wor gebruiker)<br>ingenaar wa huurwoningen met adrengegevens (personlijke brief vanuit wor gebruiker)<br>opferwaar met adrengegevens (personlijke brief vanuit wor gebruiker)<br>ingenaar met adrengegevens (personlijke brief vanuit wor gebruiker)<br>boofferworen en et adrengegevens (personlijke brief vanuit wor gebruiker)<br>ingenaar met adrengegevens (personlijke brief vanuit wor gebruiker)<br>join bag                                                                                                    | ING<br>CIPERS ISERIES<br>CIVISION BELASTINGEN<br>CIVISION BELASTINGEN<br>CIVISION BELASTINGEN<br>CIVISION BELASTINGEN<br>CIVISION BELASTINGEN                          | nokvold<br>persos hugeraken met relaties persoen datavarehouse standaard cipers iserses<br>aart loop-humvoungen per woopplatn met gebruiksenschrijving en vangesdenschrijving woning datavarehouse koggeraland-medenbilk<br>astenligt topopungen aden datavarehouse koggeraland-medenbilk civision belantigen<br>hoofdbevoor met abergegerenes (personlighe brief vanuit vog gebruiker) aden datavarehouse koggeraland-medenbilk civision<br>belantigen<br>hoofdbevoor met abergegerenes (personlighe brief vanuit vog gebruiker) aden datavarehouse koggeraland-medenbilk civision<br>belantigen<br>eigenaar van humvoungen met daregegerenes (personlighe brief vanuit vog elyniker) joh bag voning datavarehouse koggeraland-medenbilk civision<br>belantigen<br>opgenaar met daregegerenes (personlighe brief vanuit vog engenaar) aden datavarehouse koggeraland-medenbilk civision<br>belantigen                                                                                                    |  |
| ikbare rappor<br>rapportunin<br>47<br>48<br>49<br>50<br>51<br>52<br>53<br>53<br>54<br>55  | ter<br>procession<br>procession<br>antal koop-humrwoningen per woonplant met gebruiksomschrijving<br>antal koop-humrwoningen<br>bodforwourse met skengegerens (persoonlijke brief vanut woz gebruiker)<br>bodforwourse met skengegerens (persoonlijke brief vanut woz gebruiker)<br>bodforwourse met skengegerens (persoonlijke brief vanut woz eigenaar)<br>eigenaar met allengegerens (persoonlijke brief vanut woz eigenaar)<br>bodforwourse met skengegerens (persoonlijke brief vanut woz eigenaar)<br>bodforwourse met skengegerens (persoonlijke brief vanut woz eigenaar)<br>bodforwourse met skengegerens (persoonlijke brief vanut woz eigenaar)<br>bodforwourse met skengegerens (persoonlijke brief vanut woz eigenaar)                                                                                                    | avoa<br>CIPERS ISERIES<br>CIVISION BELASTINGEN<br>CIVISION BELASTINGEN<br>CIVISION BELASTINGEN<br>CIVISION BELASTINGEN<br>CIVISION BELASTINGEN<br>CIVISION BELASTINGEN | zodzvelá<br>proce hogerzáken met relaties persoen datavarchouse standaard cipers inerses<br>antal loop-hourvouingen per woopplatn met gebruiksomschrijving en vargesdenschrijving woning datavarchouse loggerland-medemblik<br>crivisto belatingen<br>antal loop-hourvouingen niete datavarchouse loggenland-medemblik crivisto belatingen<br>hoofflewense met allengegeren (persoellijke brief vanut vog gebruiker) siehe datavarchouse loggenland-medemblik crivisto<br>belatingen<br>angenaat zu huurvouingen niet afergegerens (persoellijke brief vanut vog eigenaat) sloes datavarchouse loggenland-medemblik crivisto<br>belatingen<br>eigenaat zu huurvouingen niet afergegerens (persoellijke brief vanut vog eigenaat) sloes datavarchouse loggenland-medemblik crivisto<br>belatingen<br>datavarchouse met afergegerens (persoellijke brief vanut vog eigenaat) sloes datavarchouse loggenland-medemblik crivisto<br>belatingen<br>hoofflewenser met afergegerens (persoellijke brief vanut vog eigenaat) sloes datavarchouse loggenland-medemblik crivisto<br>belatingen<br>hoofflewenser met afergegerens (persoellijke brief vanut vog eigenaat) sloes datavarchouse loggenland-medemblik crivisto<br>belatingen |  |

De beschikbare rapporten zijn dus beperkt tot de rapporten waarvoor u geautoriseerd bent via de Admin en door het op actief staan van de koppeling met de brondatabase. Het is namelijk niet zinvol rapporten te tonen die werken op een database die bij u niet gekoppeld of aanwezig is.

Door te klikken op een rapportnummer komt u bij beschikbare rapporten. U vindt een beschrijving, informatie over de aanvraag en gemaakte rapport(en) onder het geselecteerde rapport.

Zie voor de uitleg van alle onderdelen de handleiding van MyExports\_Raadplegen.